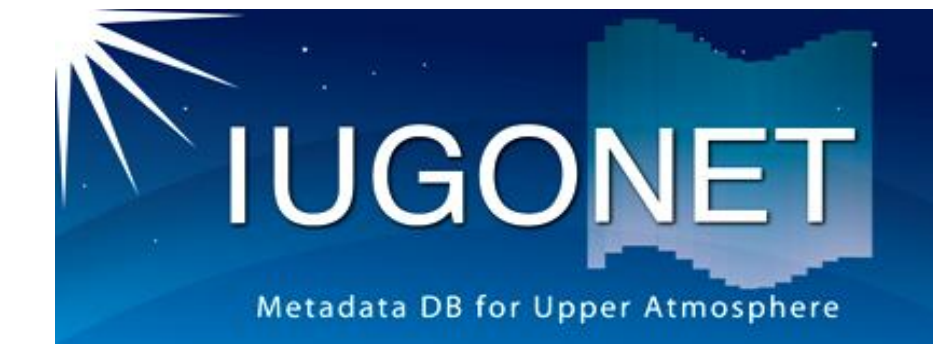

・ 超高層大気長期変動の全球地上ネットワーク観測・研究
 Inter-university Upper atmosphere Global Observation NETwork

#### CUIの使い方(後編):calcコマンド、get\_dataや store\_dataの使い方、時系列データのフィルター 処理、スペクトル解析方法

#### 堀 智昭 (名古屋大STE研)

Hori, IUGONETデータ解析講習会 @RISH

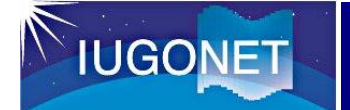

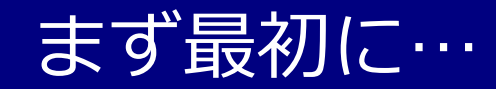

# ・UDAS環境をリセットしてください

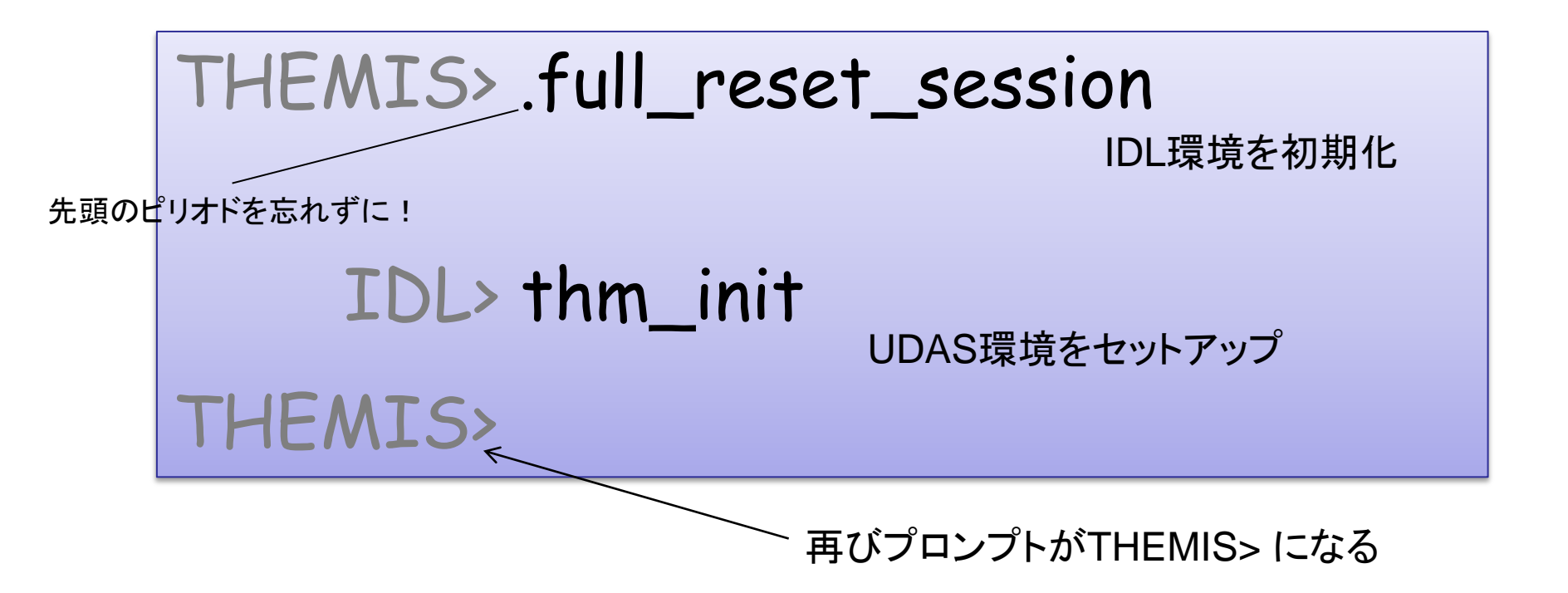

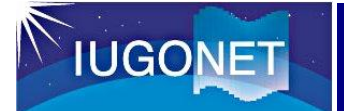

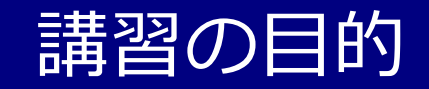

- 入門編・CUIの使い方(前編)では、データのロード、プロットの 基礎を行った。
- CUIの使い方(後編)では…
  - UDAS上での汎用データ形式である "tplot変数" の中身について 理解し、各自の手持ちのデータから独自の tplot変数 を生成する 方法を学ぶ。
  - 非常に便利なtplot変数を使った演算について学ぶ。
  - スムージング、バンドパスフィルター、周波数スペクトル導出な ど、よく用いられる時系列解析のやり方を覚える。

GUIよりCUI(コマンドラインでの操作)の方が自由度が高く、UDAS に慣れてくるとコマンドを使う方が断然便利!

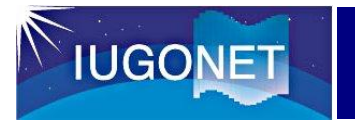

# tplot変数の取り扱いと演算

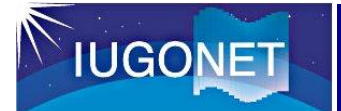

- UDASのベースになっているTDAS (THEMIS Data Analysis Software)での、汎用時系列データ形式。
- IDL上では単なる文字列だが、tplot等のいわゆるtコマン ドに与えると、tplot変数名に紐付けられた時系列データの実体に対して、コマンド処理が実行される。

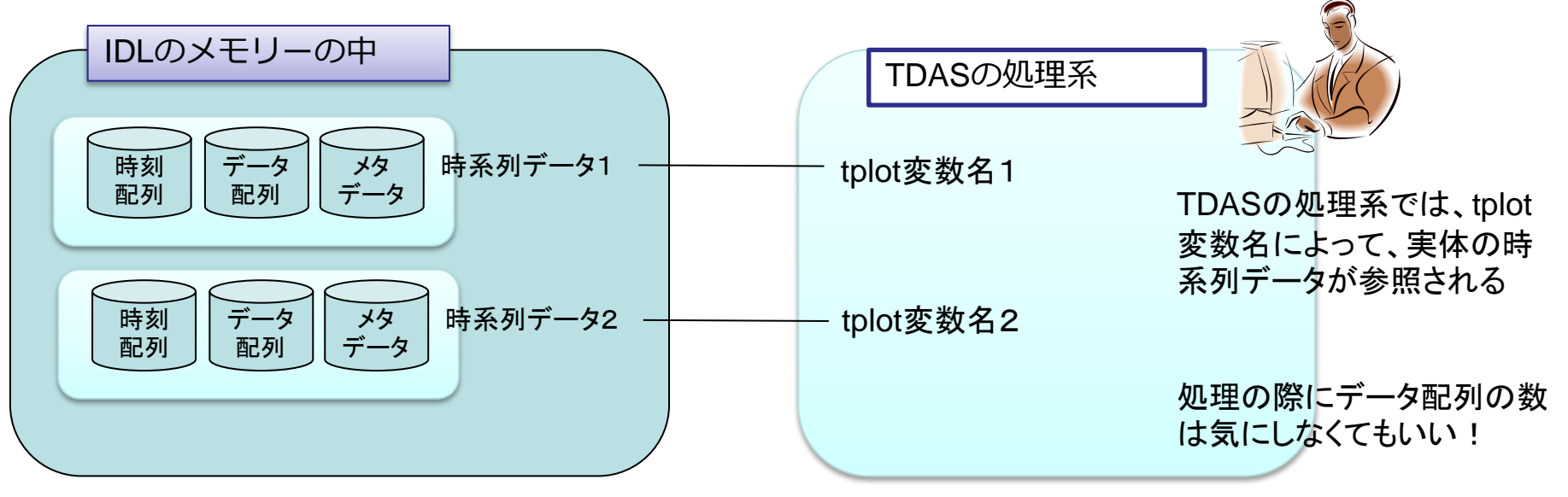

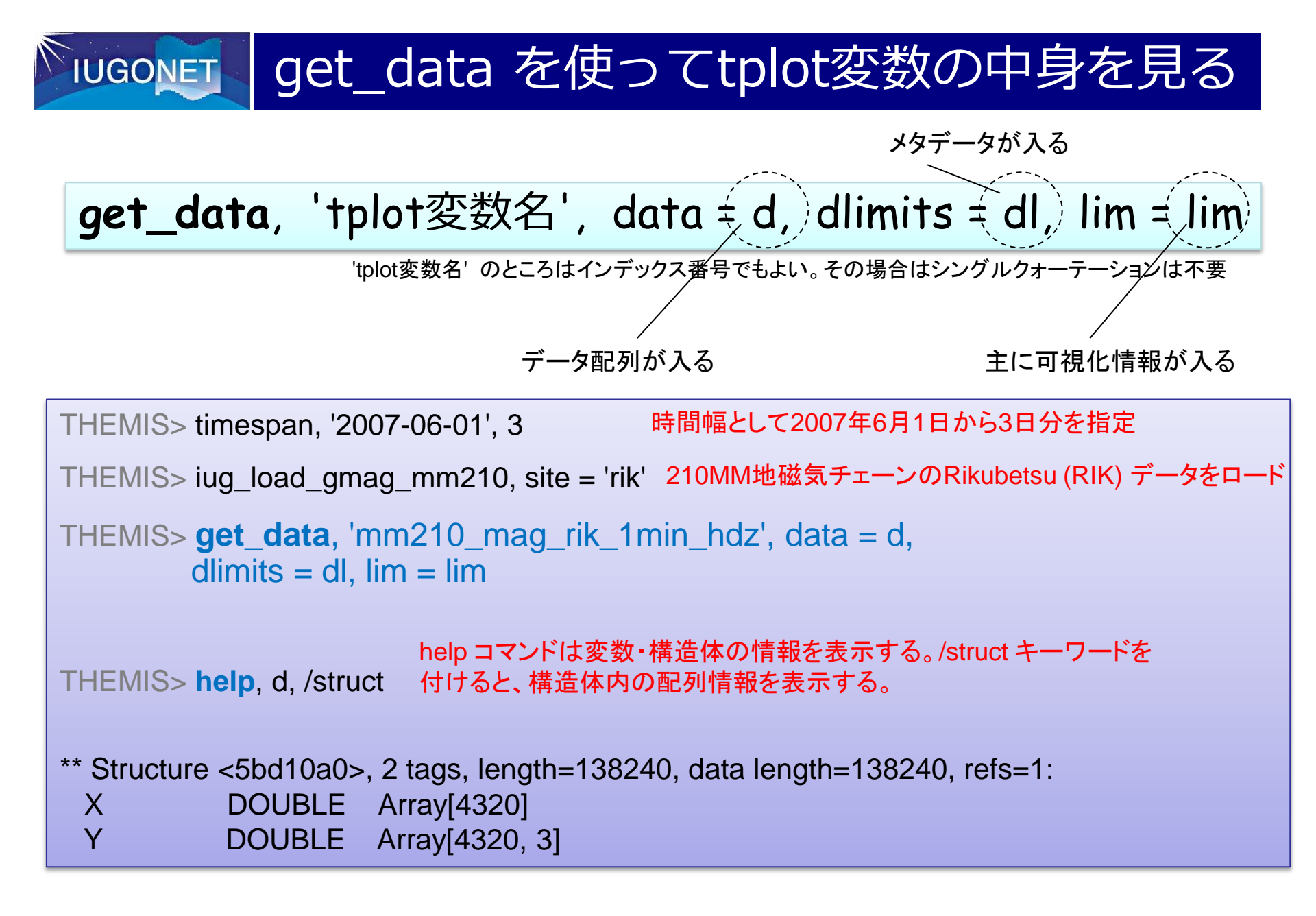

**IUGONET** get\_data を使ってtplot変数の中身を見る

| THEMIS> <b>help</b> , d, /struct |                                                    |
|----------------------------------|----------------------------------------------------|
| ** Structure <5bd10a0>, 2        | 2 tags, length=138240, data length=138240, refs=1: |
| X DOUBLE A                       | Array[4320]                                        |
| Y DOUBLE A                       | Array[4320, 3]                                     |

tplot変数の実体のデータ構造体 (今の場合は d) は X, Y という2つのメンバーを持っている。

X: 倍精度浮動小数点で表したUnix time (1970年1月1日0時0分0秒UTからの積算秒数) この例では 4320個の1次元配列。つまりデータのtime frame は4320個ある。 このデータは1分値で3日分なので、1日=1440分 x 3 日分 で 4320。

Y: 実際にデータが入っている配列

この場合、4320 x 3 の2次元配列。ちなみに第2次元の3 は地磁気H, D, Z の3成分。

# **IUGONET** get\_data を使ってtplot変数の中身を見る

```
THEMIS> help, dl, /struct
** Structure <5b83c18>, 4 tags, length=952, data length=950, refs=2:
                   -> <Anonymous> Array[1]
 CDF
          STRUCT
                                         Dlimits構造体にはメタデータ(データに
 SPEC
           BYTF
                   0
                                         関する各種情報)が格納される。
 LOG BYTE
                   0
                                         例えば CDF はこれ自体も構造体であり、
 YSUBTITLE
             STRING
                     '[nT]'
                                         元データファイルであるCDFファイルの
                                         情報(ファイルのセーブ場所など)が格
    もっと他にも入ることがある
                                         納されている。
THEMIS> help, lim, /struct
** Structure <5b6b178>, 3 tags, length=48, data length=44, refs=2:
                  Array[3]
 COLORS
             INT
                                      lim 構造体の方には主にプロッ
 LABELS
                    Array[3]
            STRING
                                      ト等に可視化する際に必要な
 LABFLAG INT
                      1
                                      情報が入っている。
                                      例えば tplot コマンドがtplot変
                                       数をプロットする場合、ここの情
                                      報を参照して、線の色や縦軸
                                       のラベル、凡例等を描画する。
```

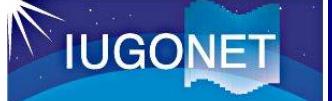

time: データの時刻ラベルを倍精度浮動小数点のUnix time の配列にしたもの 1次元配列 [N] N: 時刻ラベル数

val: データの配列。スカラーデータの場合は [N] (timeと同じサイズ)、1次元ベクトル データの場合は [N][J] (J がベクトルの成分数) という配列。

というような time, val を用意すればtplot変数を作成できる。

(前ページの続きで)

```
THEMIS> time = d.x
```

```
THEMIS> val = d.y / 2.0
```

THEMIS> store\_data, 'mm210\_mag\_rik\_1min\_hdz\_half', data = { x:time, y:val }

Creating tplot variable: 3 mm210\_mag\_rik\_1min\_hdz\_half

THEMIS> tplot, ['mm210\_mag\_rik\_1min\_hdz', 'mm210\_mag\_rik\_1min\_hdz\_half']

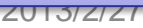

実際にtplotでプロッ

トして確認してみる

#### store\_dataで新規tplot変数を作成

#### THEMIS> tplot, ['mm210\_mag\_rik\_1min\_hdz', 'mm210\_mag\_rik\_1min\_hdz\_half']

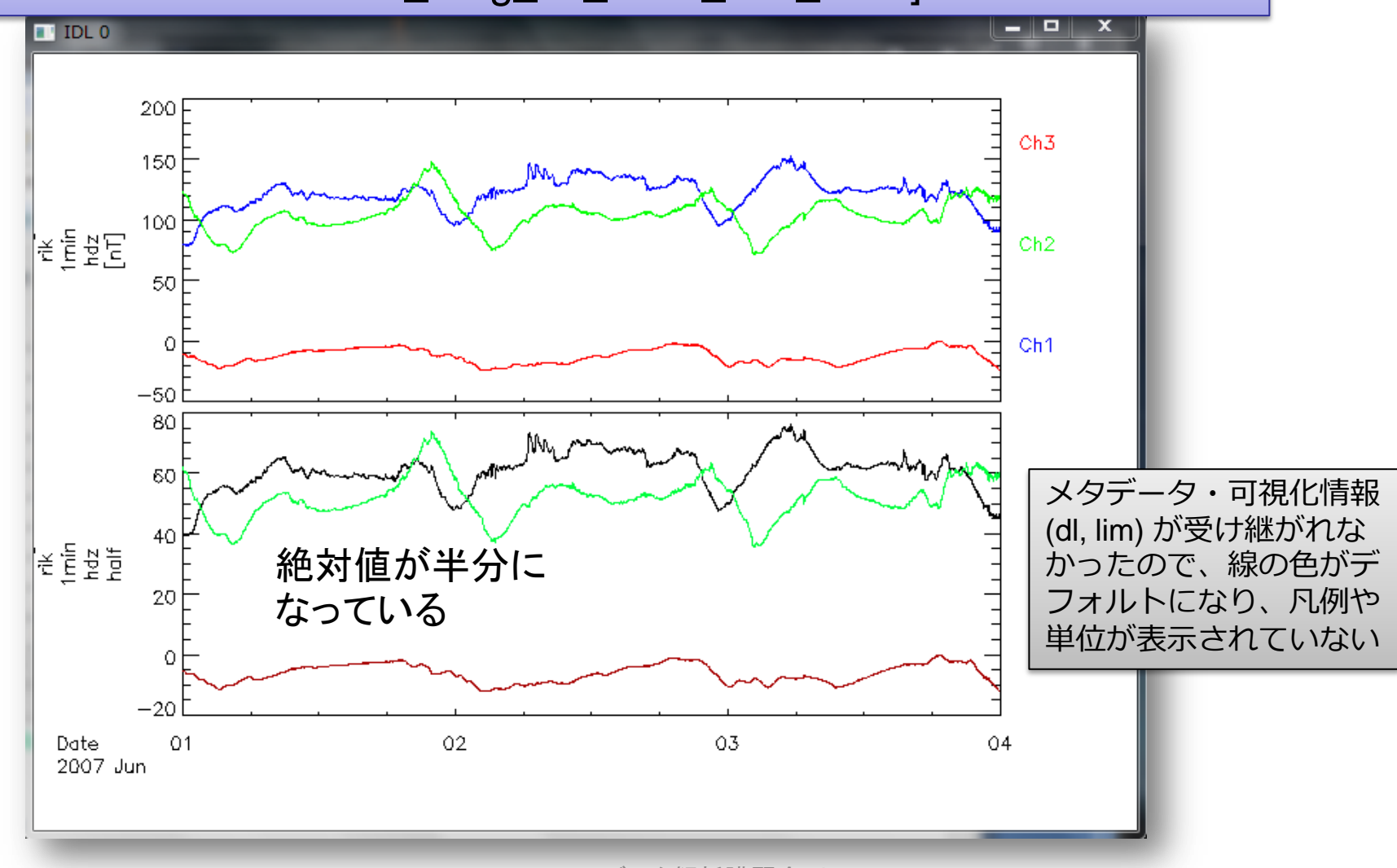

IUGONET

Hori, IUGONETデータ解析講習会 @RISH

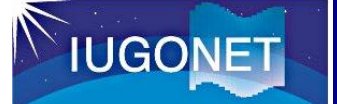

### **calc**, ' "新**t**plot 変数名" = ... 計算式 ... ' (例) calc, ' "newvar" = "mm210\_mag\_rik\_1min\_hdz" + 40. '

時系列データであるtplot変数全体を使った演算を、直感的にわかり易い形で書いて 実行することができる!

#### 実は、前頁のstore\_data を使ってやったことは、

calc, ' "mm210\_mag\_rik\_1min\_hdz\_half" = "mm210\_mag\_rik\_1min\_hdz" / 2.0 '

#### と、わずか1行で実行できる!

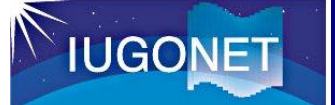

# calc, ' "新tplot変数名" = ... 計算式 ... ' (例) calc, ' "newvar" = "mm210\_mag\_rik\_1min\_hdz" + 40. '

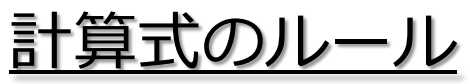

- フォーマットは普通の計算式と同じ。全体を単引用符
   (')で囲む。tplot変数は二重引用符(")で囲む。
- 使用可能な演算: 四則(+-\*/), べき乗, sin/cos/tan(),exp(), log(), abs(), min(), max(), total(), mean(), median(), …
   注意点
- 複数のtplot変数を演算に使う場合、実体の配列のサイズ・次元が同一でないといけない。データの時刻数が異なる、データの次元が異なる(スカラーデータとベクトルデータの混在など)とエラーになる。

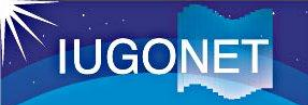

#### calcの練習

THEMIS> split\_vec, 'mm210\_mag\_rik\_1min\_hdz' HDZ3成分を別々のtplot変数に分解する

THEMIS> calc, ' "mm210\_rik\_hd" = sqrt( "mm210\_mag\_rik\_1min\_hdz\_x"^2 + "mm210\_mag\_rik\_1min\_hdz\_y"^2 ) '

THEMIS> tplot, [ 'mm210\_mag\_rik\_1min\_hdz' , 'mm210\_rik\_hd' ]

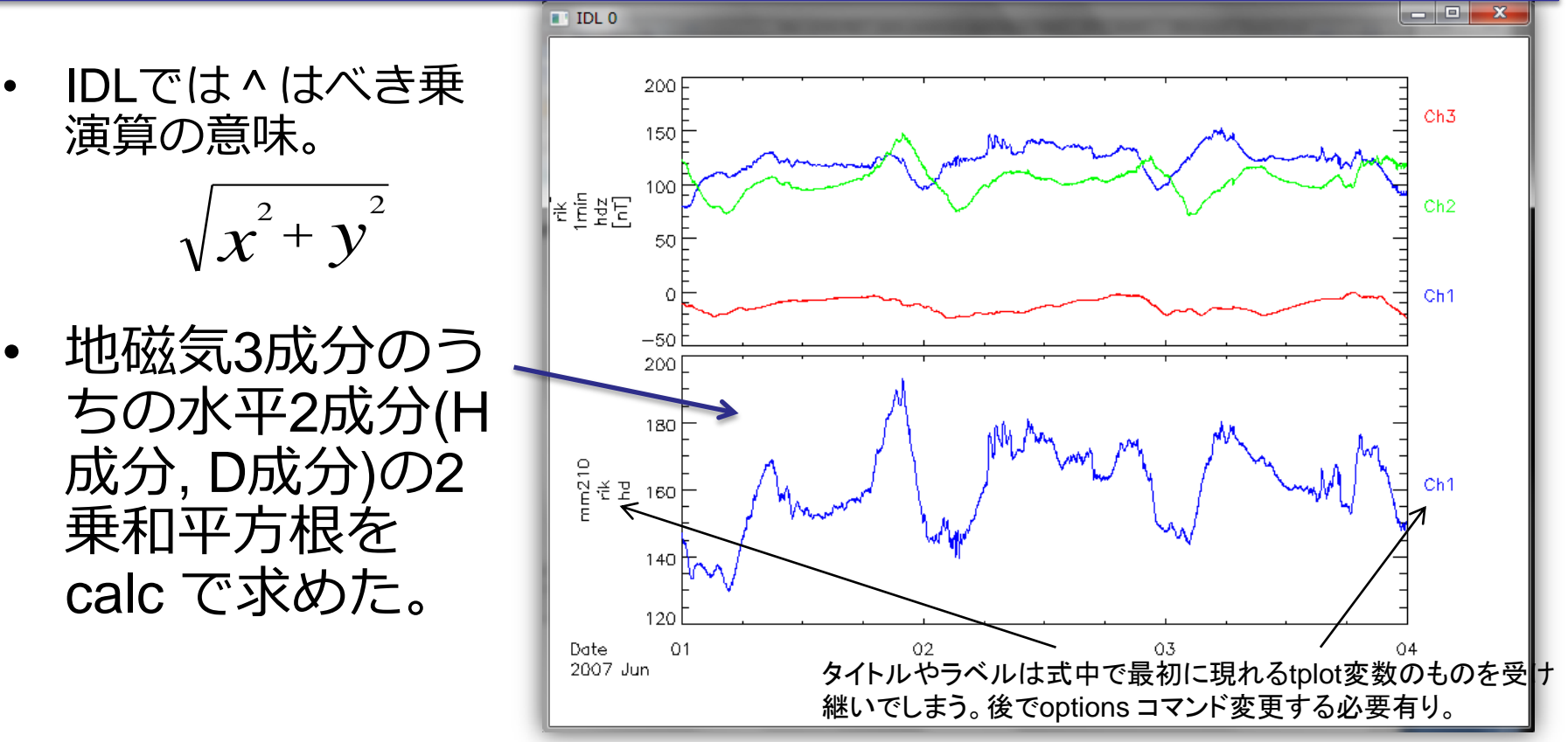

Hori, IUGONETデータ解析講習会 @RISH

2013/2/27

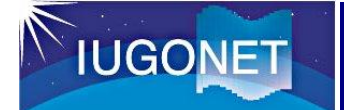

<u>オーロラ降下粒子観測から電離圏電気伝導度を導出</u> calc, ' "sigmaP" = 40.\* "prep\_avgE" \*  $\Sigma_{p} = \frac{40E}{16 + E^{2}} \Phi_{E}^{1/2}$ sqrt("prep\_itgEf") / (16. + "prep\_avgE"^2)' prep\_avgE: 降下粒子の平均エネルギー(E) [keV]、 prep\_itgEf: 積分エネルギーフラックス( $\Phi_{e}$ ) [mW/m<sup>2</sup>]

<u>太陽風観測から太陽風動圧を導出</u> calc, ' "Pdyn" = "ace\_Np" \* "ace\_Vp"^2 \* 1.6726 \* 1e-6 ' ace\_Np: 太陽風密度 [/cc]、 ace\_Vp: 太陽風速度 [km/s] P<sub>dynamic</sub>=N<sub>p</sub>MV<sub>p</sub><sup>2</sup>

2つ目の例のace\_Np, ace\_Vp というデータは、TDASに収録されている ace\_swe\_load, datatype='h0' というコマンドでロードできる。

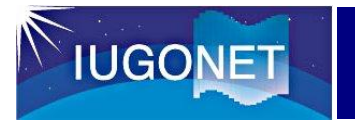

# tplot変数への各種フィルター処理

IUGONET

#### tsub\_average で平均値を差し引く

## tsub\_average, 'tplot 变数名'

(例) tsub\_average, 'mm210\_mag\_rik\_1min\_hdz'

THEMIS> tsub\_average, 'mm210\_mag\_rik\_1min\_hdz\_x'

STORE\_DATA(221): Creating tplot variable: 8 mm210\_mag\_rik\_1min\_hdz\_x-d

THEMIS> tplot, [ 'mm210\_mag\_rik\_1min\_hdz\_x', 'mm210\_mag\_rik\_1min\_hdz\_x-d' ]

- 元の変数名に -d を付け た新しいtplot変数に結果 が格納される。
- プロットする際にゼロ線
   を揃えたり周波数解析の
   前処理などで多用される。

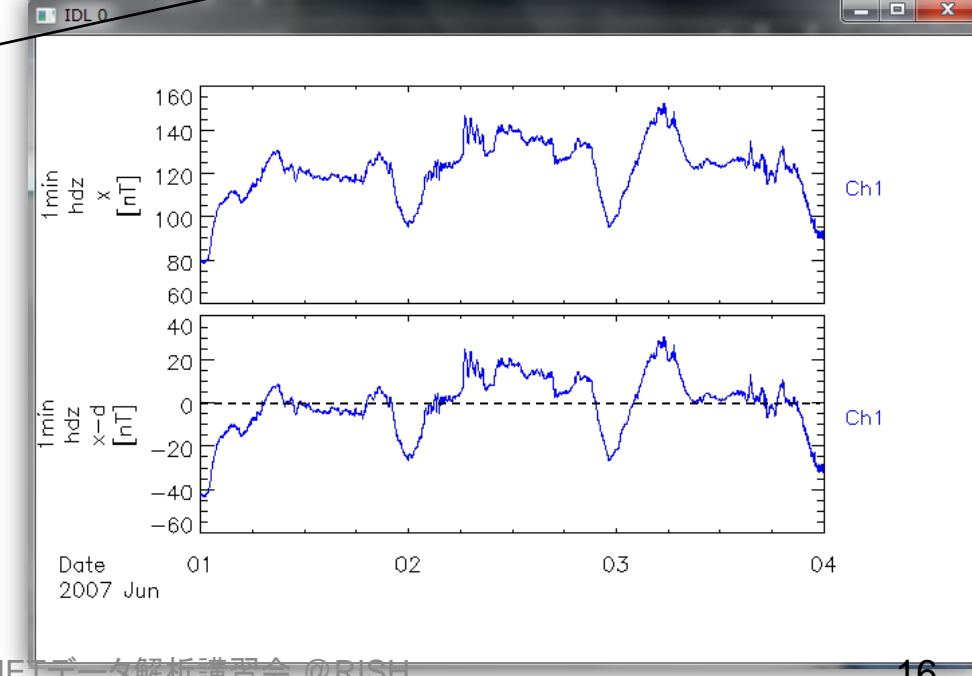

IUGONET

#### tsmooth\_in\_time でスムージング

# **tsmooth\_in\_time**, 'tplot 变数名', 平均幅[秒]

(例) tsmooth\_in\_time, 'mm210\_mag\_rik\_1min\_hdz', 3600.

THEMIS> tsmooth\_in\_time, 'mm210\_mag\_rik\_1min\_hdz\_x', 3600.

STORE\_DATA(...): Creating tplot variable: 11 mm210\_mag\_rik\_1min\_hdz\_x\_smoothed

THEMIS> tplot, [ 'mm210\_mag\_rik\_1min\_hdz\_x', 'mm210\_mag\_rik\_1min\_hdz

'mm210\_mag\_rik\_1min\_hdz\_x\_smoothed' ]

160 140 • 指定された時間幅で移動平均する Ch1 ことでスムージングされた結果が 100 80 …\_smoothed という名前の新し いtplot変数に格納される。 160 140 hdz × smoothed [nT] 
平均幅を秒数で与える点に注意。 120 Ch1 上の例は3600秒=1時間幅で移動平 100 簡便なローパスフィルターになる 80 均している。 60 Date 01 02 03 04 2007 Jun Hori, IUGO 2013/2/27

#### thigh\_pass\_filter でハイパス・フィルター

# **thigh\_pass\_filter**, 'tplot 变数名', 下限周期[秒]

(例) thigh\_pass\_filter, 'mm210\_mag\_rik\_1min\_hdz', 3600.

THEMIS> **thigh\_pass\_filter**, 'mm210\_mag\_rik\_1min\_hdz\_x', 3600.

STORE\_DATA(...): Creating tplot variable: 12 mm210\_mag\_rik\_1min\_hdz\_x\_hpfilt

THEMIS> tplot, [ 'mm210\_mag\_rik\_1min\_hdz\_x', 'mm210\_mag\_rik\_1min\_hdz\_x\_hpfilt' ]

- 結果が …\_hpfilt という名前の新しいtplot変数に格納される。
- ただしデジタルフィルターではなく、 簡易的なもの。
- 実際は前頁のtsmooth\_in\_time で ローパスフィルターされたデータ を元データから差し引いている。

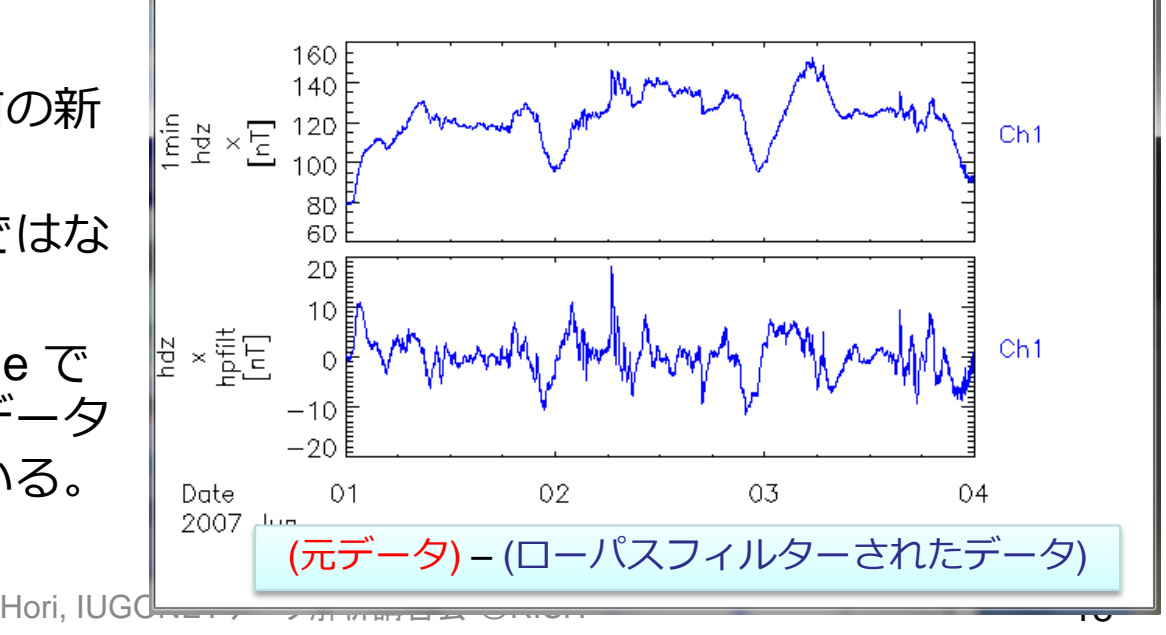

2013/2/27

**IUGONE** 

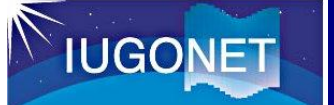

#### avg\_dataで~分値、~時間値に平均

## avg\_data, 'tplot 变数名', 平均時間幅[秒]

(例) avg\_data, 'mm210\_mag\_rik\_1min\_hdz', 3600.

THEMIS> avg\_data, 'mm210\_mag\_rik\_1min\_hdz\_x', 3600.

STORE\_DATA(...): Creating tplot variable: 12 mm210\_mag\_rik\_1min\_hdz\_x\_avg

THEMIS> tplot, [ 'mm210\_mag\_rik\_1min\_hdz\_x',

'mm210\_mag\_rik\_1min\_hdz\_x\_avg' ]

- 結果が …\_avg という名前の 新しいtplot変数に格納される。
- 第2引数に平均の時間幅を与える。3600[秒]にすれば1時間 平均、60にすれば1分平均。
- ・ 元データの時間分解能より小さい
   時間幅を与えると、結果が歯抜け
   データになってしまうので注意。

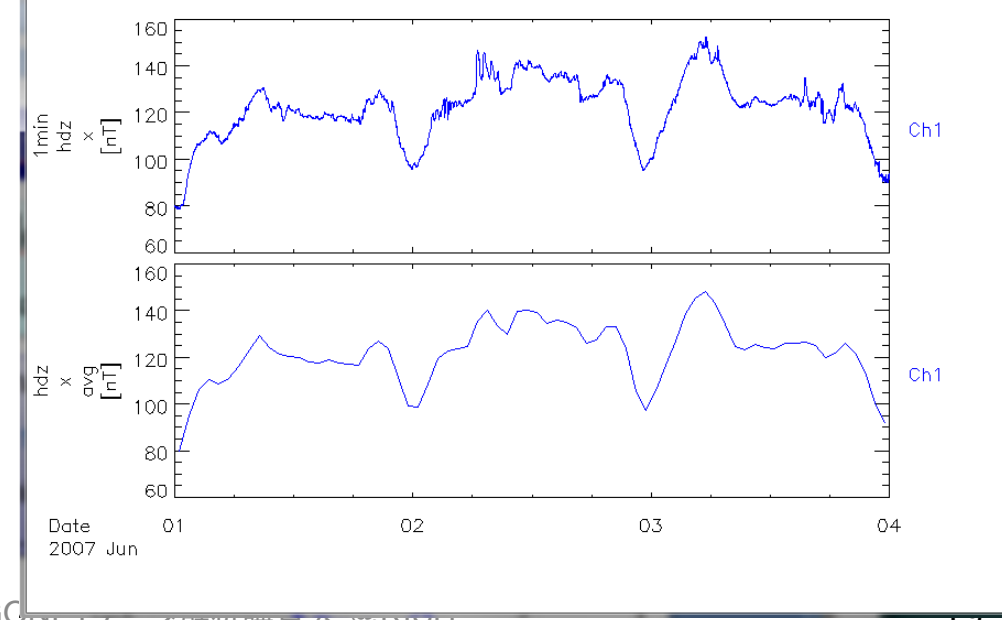

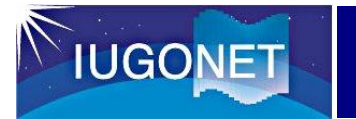

# 周波数スペクトル解析

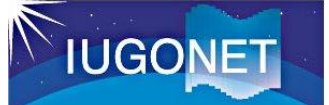

## スペクトル解析 tdpwrspc

#### tdpwrspc, 'tplot 变数名'

窓幅のデータ点数、ハニング窓を使う/使わない、など色々オプションがある

(例) tdpwrspc, 'mm210\_mag\_rik\_1min\_hdz\_x'

THEMIS> tdpwrspc, 'mm210\_mag\_rik\_1min\_hdz\_x'

STORE\_DATA(...): Creating tplot variable: **12 mm210\_mag\_rik\_1min\_hdz\_x\_dpwrspc** 

THEMIS> options, 'mm210\_mag\_rik\_1min\_hdz\_x\_dpwrspc', 'ysubtitle', '[Hz]' THEMIS> tplot, [ 'mm210\_mag\_rik\_1min\_hdz\_x', #
離の単位を[Hz]に変更する

'mm210\_mag\_rik\_1min\_hdz\_x\_dpwrspc' ]

- ハニング窓+FFTでダイナミック スペクトル求め, …\_dpwrspc と いう名前のtplot変数に結果を格 納する。
- tplotによりカラーコンターでプ ロットされる。コンターの単位 は元の値の単位の2乗/Hz (元: nT → nT<sup>2</sup>/Hz)

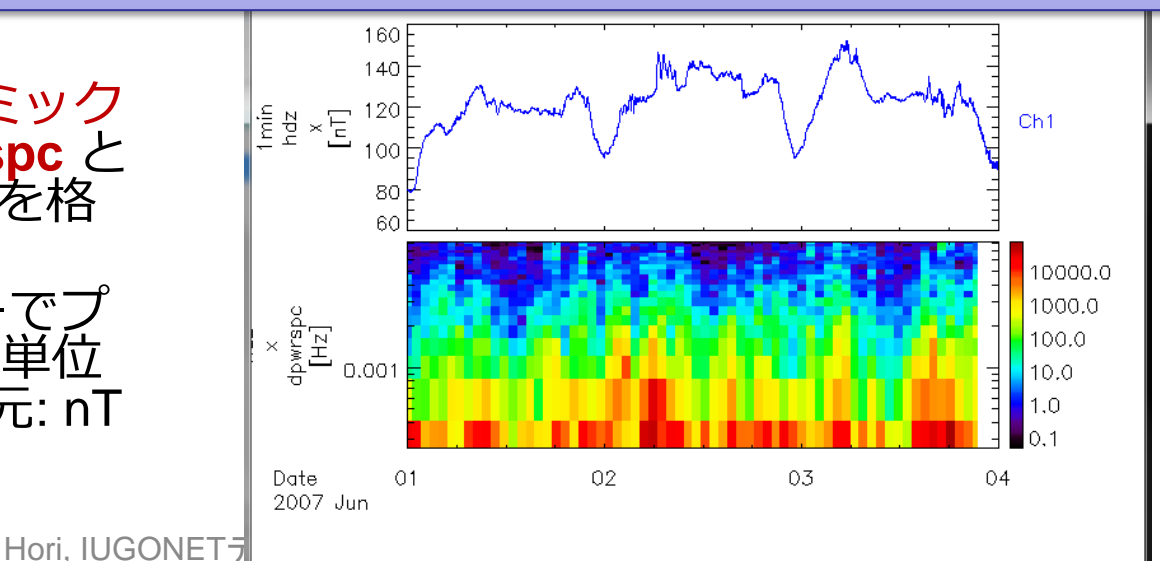

2013/2/27

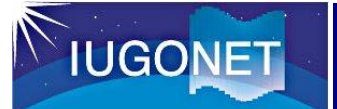

## スペクトル解析 wav\_data

#### wav\_data, 'tplot 变数名'

Wavelet変換で周波数 スペクトルを求める

(例) wav\_data, 'mm210\_mag\_rik\_1min\_hdz\_x'

THEMIS> wav\_data, 'mm210\_mag\_rik\_1min\_hdz\_x'

STORE\_DATA(...): Creating tplot variable: **12 mm210\_mag\_rik\_1min\_hdz\_x\_wv\_pow** 

THEMIS> tplot, [ 'mm210\_mag\_rik\_1min\_hdz\_x',

'mm210\_mag\_rik\_1min\_hdz\_x\_wv\_pow' ]

ウェーブレット変換を用いるので、tdpwrspcよりは速い時間変動にも追随できる。
 その代わり処理に時間がかかる。1度に変換するのは1万点くらいにしておいた方

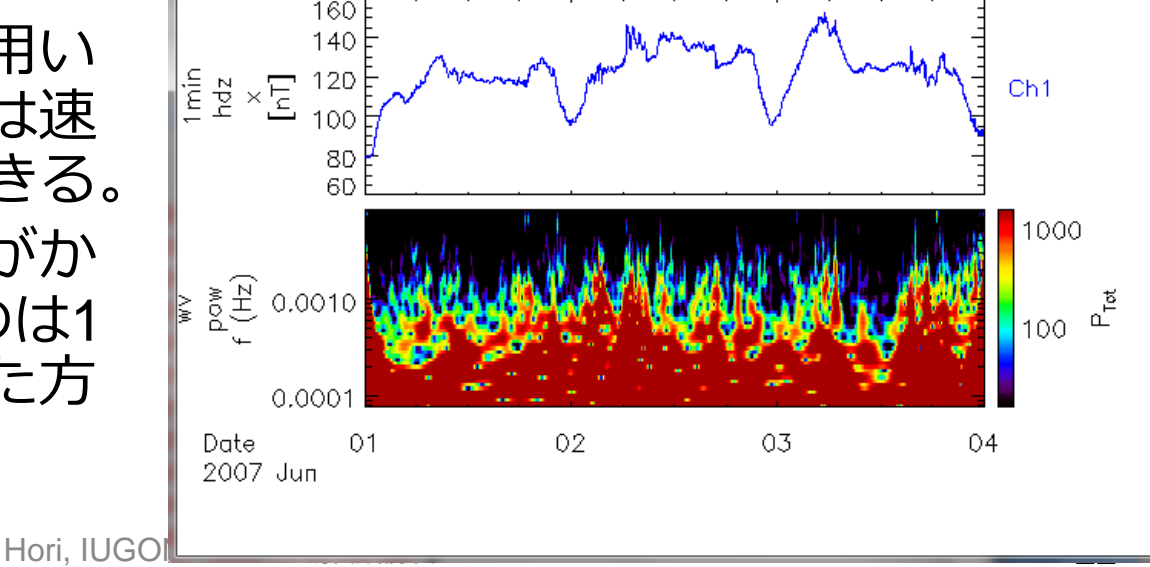

がよい。

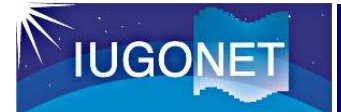

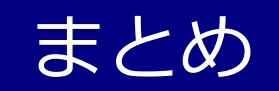

- tplot変数とはTDAS上の時系列データ参照の概念であり、 IDLのメモリー上にその実体となるメタデータ付きデー タ構造体がある。
- get\_dataおよびstore\_data によりIDLの通常の配列との やり取りが可能。
- Calc コマンドによりtplot変数の演算ができる。
- 各種フィルター処理やスペクトル解析を行うことができる。